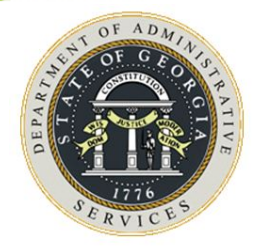

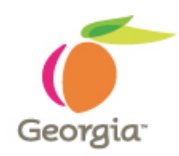

## Team Georgia Marketplace™

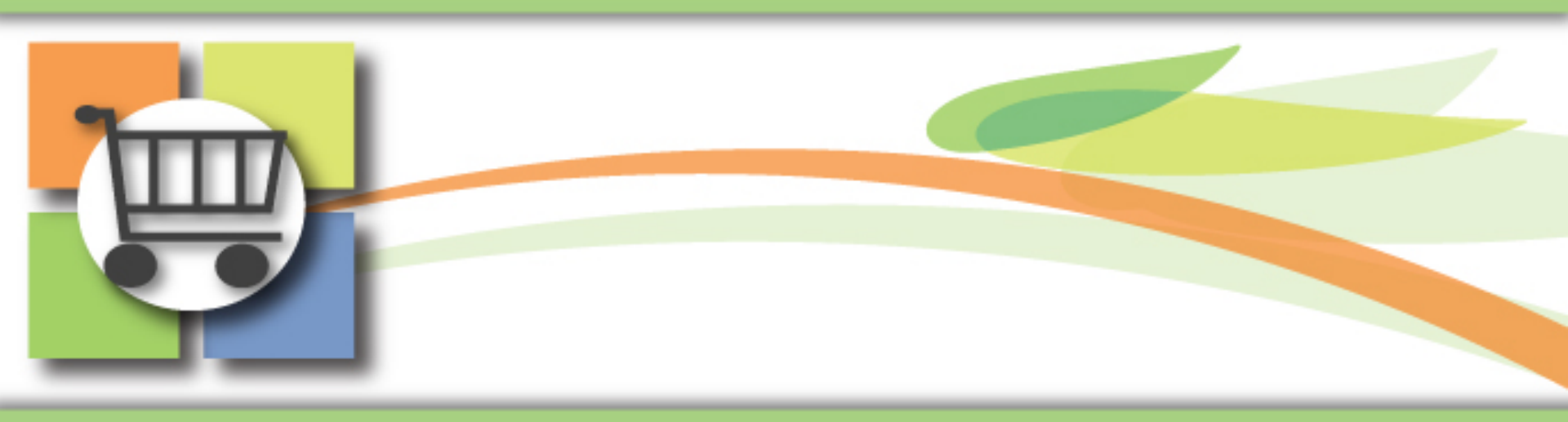

## **Financials 9.2 Upgrade**

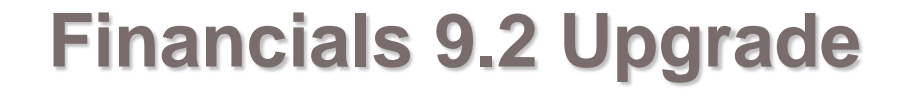

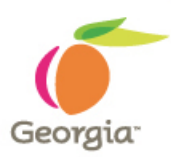

# **Supplier Contracts**

## **Financials 9.2 Upgrade**

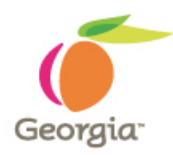

## Agenda

- Navigation
- Procurement WorkCenter
- Contract Style
- Contract Header Changes
- Contract Change Tracking
- Supplier Contract Workbench
- Questions

# Log on with your current user id/password combination

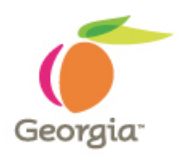

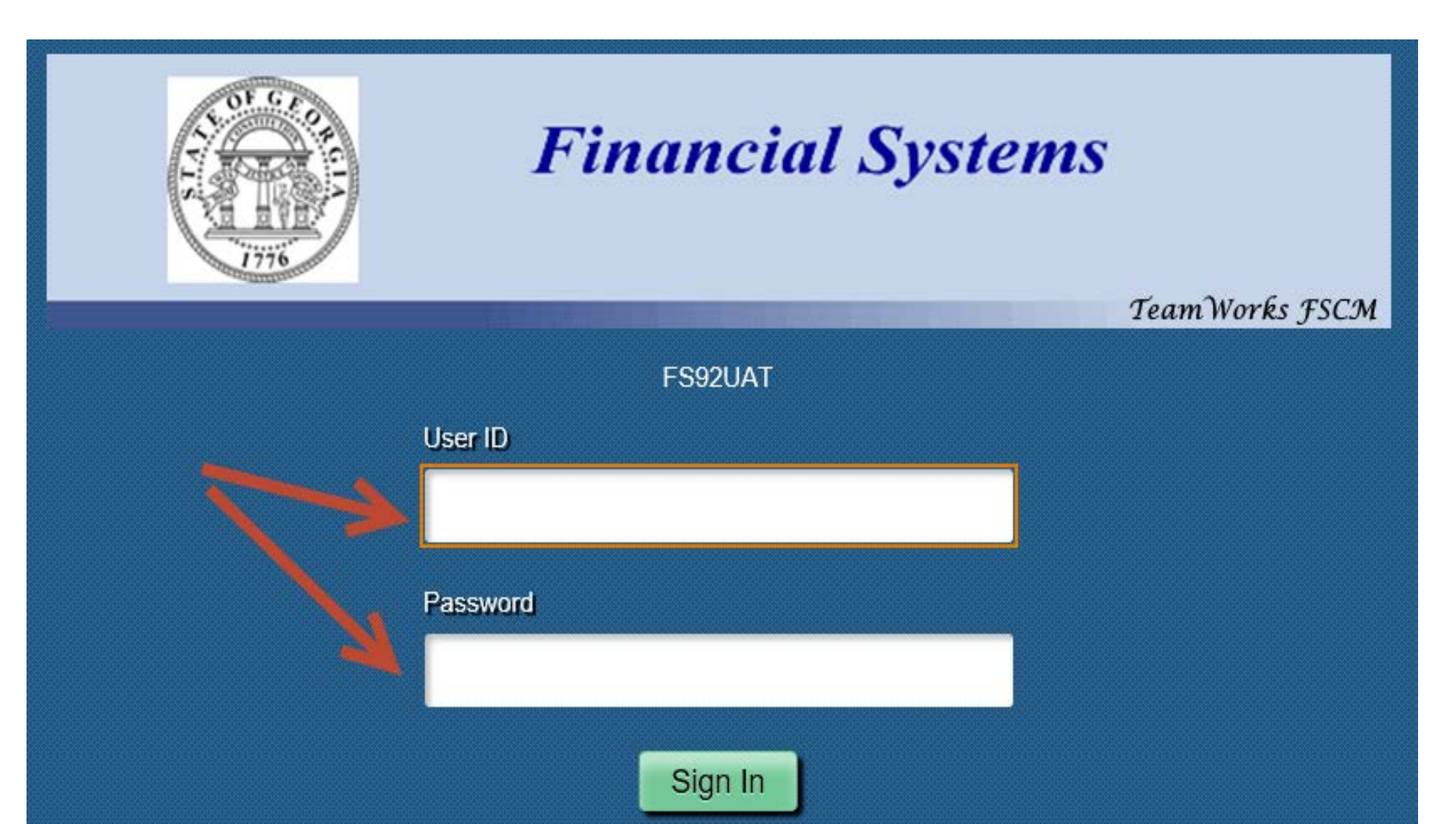

### Homepage Click on the Procurement tile

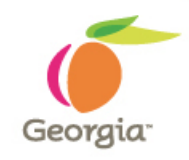

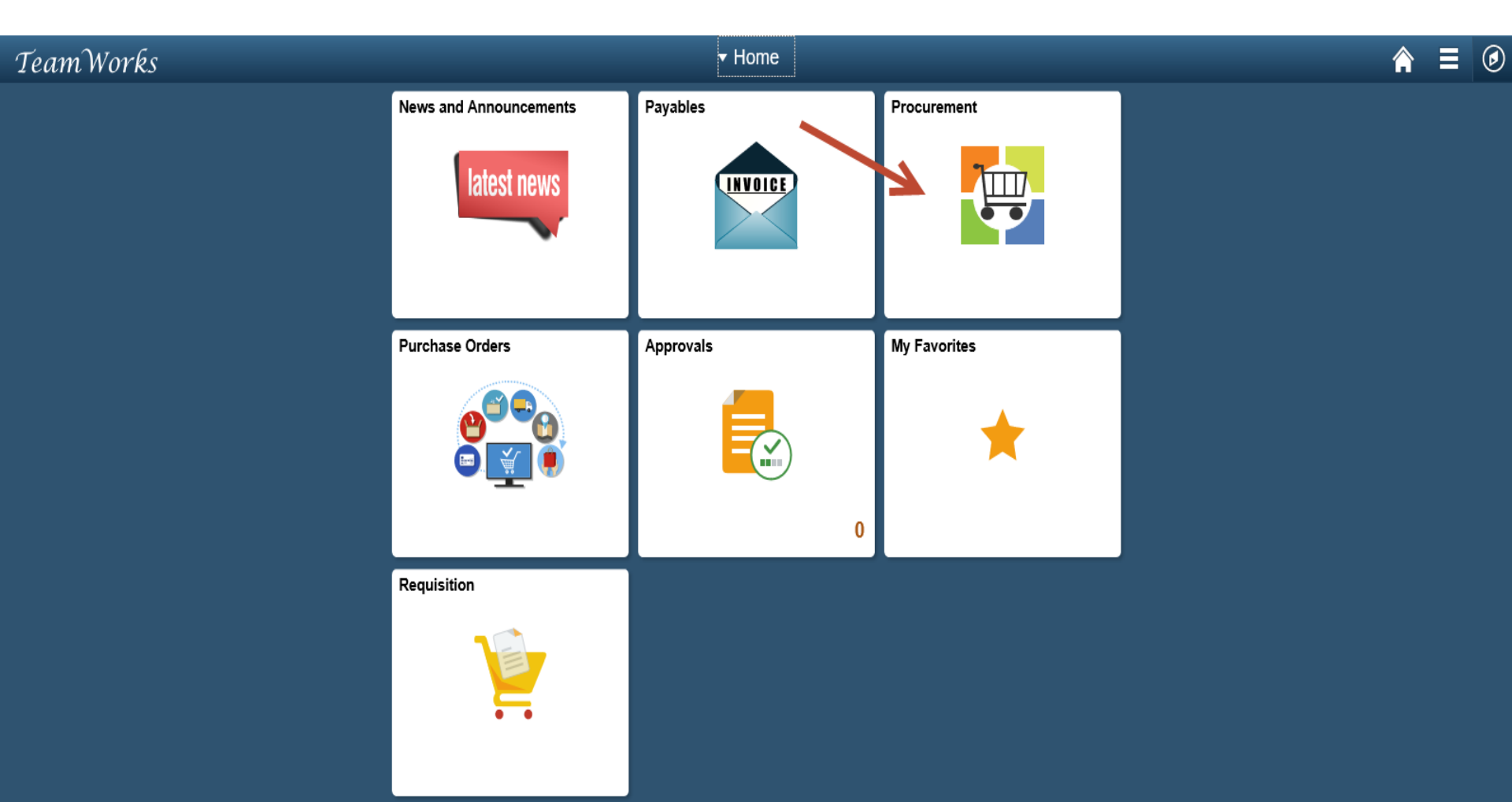

#### The Procurement WorkCenter

| K Home                                                                                                    | Procurement WorkCenter                                                                                                    | Â |
|----------------------------------------------------------------------------------------------------|----------------------------------------------------------------------------------------------------|---|
| Procurement WorkCenter     • «       Main     Reports/Queries     Pagelets       % Links     • • • •                                                                                                    | News and Announcements<br>Financials 9.2 Upgrade Introductory Videos                                                                                                    | 1 |
| <ul> <li></li></ul>                                                                                                    | <ol> <li>Homepage (1:35)</li> <li><u>WorkCenters</u> (2:06)</li> <li><u>Mobile Approvals</u> (1:23)</li> <li>For additional information visit the 9.2 Upgrade page at <u>https://sao.georgia.gov/financials-92-upgrade</u></li> </ol>                                                                                                    |   |
| <ul> <li>✓ Purchasing</li> <li>Add/Update POs</li> <li>P Review Purchase Orders</li> <li>Approve Amounts</li> <li>Approve ChartFields</li> <li>Dispatch POs</li> <li>Add/Update Receipts</li> <li>Activity Summary</li> <li>Buyer's Workbench</li> </ul> | <ul> <li>Welcome to Financials 9.2 Upgrade Training Database</li> <li>Please Take a Note of The Following: <ol> <li>The UAT environment is a test environment: Performance may not be the same as Production.</li> <li>Batch processes will run daily at 4 pm starting on Monday, June 18<sup>th</sup>.</li> <li>The data in UAT is a copy of Production from March 29<sup>th</sup>, 2018. Anything added to Production since March 29<sup>th</sup> will NOT be in the UAT environment.</li> <li>The current open period for the UAT environment is Period 12 &amp; 1 (June &amp; July 2018).</li> </ol> </li> </ul> |   |
| Edit Filters                                                                                                    | <ul> <li>browser: <u>https://ebill-t.ga.gov/luminist/luminist.html</u>. Please allow for 30 minutes to see your report.</li> <li>For any issues, please send an email to <u>FS92Upgrade@sao.ga.gov</u> The team will</li> </ul>                                                                                                    |   |

Georgia

**Department of Administrative Services** 

#### Procurement WorkCenter

- Procurement WorkCenter menu is based on your security profile.
- You will see the options that are set up for your profile.
- To scroll through the options, put your cursor on the gray scroll bar.

#### K Home

Procurement WorkCenter Ö Main Reports/Queries Pagelets 🗞 Links С 0.7 errocurement P Requisition

- P Manage Reguisitions
- ц**п** Manage Requisition Approvals
- -DOAS Quick Reference Guide List

. . . . . . . . . .

#### Purchasing $\nabla$

- Add/Update POs æ
- , P Review Purchase Orders
- , P Approve Amounts
- P Approve ChartFields
- P **Dispatch POs**
- , P Add/Update Receipts
- ц**п** Activity Summary
- P Buyer's Workbench
- Review Suppliers

#### 🔯 My Work

#### C Edit Filters

0 **v** 

<<

Pending Approvals

Departr

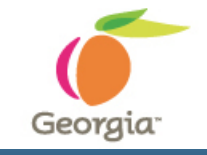

#### News and Announcements

- 1. Homepage (1:35)
- 2. WorkCenters (2:06)
- 3. Mobile Approvals (1:23) For additional information visit the 9.2 Upgr

upgrade

#### Welcome to Financial: Please Take a Note of The Following:

- The UAT environment is a test ( 1) Production.
- Batch processes will run daily a 2)
- 3) The data in UAT is a copy of Prc Production since March 29<sup>th</sup> will
- The current open period for the 4) 2018).
- Please copy and paste the Lumi 5) browser: https://ebill-t.ga.gov/l to see your report.
- For any issues, please send an  $\epsilon$ 6) work to resolve your issues as so
- The URL will be different than t 7) URL link on the Go-Live day.
- nt to the

#### Procurement WorkCenter

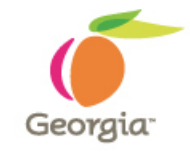

 To go into Supplier
 Contracts, click
 on Contract
 Entry on the
 Supplier
 Contracts
 menu

#### 🔇 Home

 Procurement WorkCenter

 Main
 Reports/Queries
 Pagelets
 Links
 Sourcing workbench

- Suppliers
  - Review Suppliers
- Sourcing
  - Event Details
  - Event Workbench
  - Analyze Events
  - Intervention of Intervention Award
  - Award Events
- - Contract Entry
  - Document Management
  - Update Agreement Statuses
  - P Supplier Contract Workbench

#### News and Announcements

- 1. <u>Homepage</u> (1:35)
- 2. WorkCenters (2:06)
- 3. Mobile Approvals (1:23)

For additional information visit the 9.2 Upgrade page at <u>b</u> upgrade

#### Welcome to Financials 9.2 Upgra Please Take a Note of The Following:

- The UAT environment is a test environment Production.
- 2) Batch processes will run daily at 4 pm startin
- The data in UAT is a copy of Production from Production since March 29<sup>th</sup> will NOT be in th
- The current open period for the UAT enviro 2018).

**Department of Administrative Services** 

. . . . . . . . . .

### New Field – Contract Style

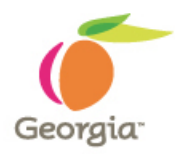

- Group similar contracts together
- Mandatory field
- Field values
  - Agency Goods
  - Agency Services
  - General Contract
  - SWC Goods
  - SWC Services

#### New Field – Contract Style

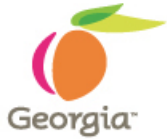

- Select a Style ID when creating a contract manually
- Click on the magnifying glass for options

| < Home                                   |  |
|------------------------------------------|--|
|                                          |  |
| Contract Entry                           |  |
| Find an Existing Value Add a New Value   |  |
|                                          |  |
| SetID STATE                              |  |
| Contract ID                              |  |
| Style ID Q                               |  |
| Contract Process Option General Contract |  |
|                                          |  |
| Add                                      |  |
|                                          |  |
|                                          |  |
| Find an Existing Value Add a New Value   |  |
|                                          |  |

**Department of Administrative Services** 

#### New Field – Contract Style

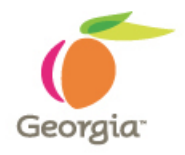

| > |                     |                    |                 |                           |                            |
|---|---------------------|--------------------|-----------------|---------------------------|----------------------------|
|   | Contract Entry      |                    |                 |                           |                            |
|   | Contract            |                    |                 |                           |                            |
|   | SetID               | STATE Copy From    | Contract        | Contract Version          |                            |
|   | Contract ID         | 48400-225-DOT00009 | 30-0001         | Version 1                 | Status Current             |
|   | *Status             | Open               | ~               |                           | Approval Due Date          |
|   | Administrator/Buyer |                    | Q               |                           | Add a Document             |
|   | ▼ Header 👔          |                    |                 |                           |                            |
|   | *Contract Style     | Agency - Goods     | Q               | Buyer                     | Q                          |
|   | Process Option      | General Contract   |                 | Add Comments              | Activity Log               |
|   | *Supplier           | Q                  | Supplier Search | Contract Activities       | Document Status            |
|   | *Supplier ID        | Q                  |                 | Primary Contact Info      | Thresholds & Notifications |
|   |                     |                    |                 | Contract Header Agreement |                            |
|   | *Begin Date         | 09/30/2018         |                 | Contract Releases         |                            |
|   | Expire Date         | 31                 |                 |                           |                            |
|   | Renewal Date        | 31                 |                 | Amount Summary (2)        |                            |
|   | Currency            | USD 🔍 CRRNT 🔍      |                 |                           | 0.00 1100                  |
|   | Primary Contact     | Contact            |                 | Maximum Amou              |                            |
|   |                     | Name:              |                 | Line Item Released Amou   | int 0.00                   |

**Department of Administrative Services** 

#### Payment Terms ID - Moved

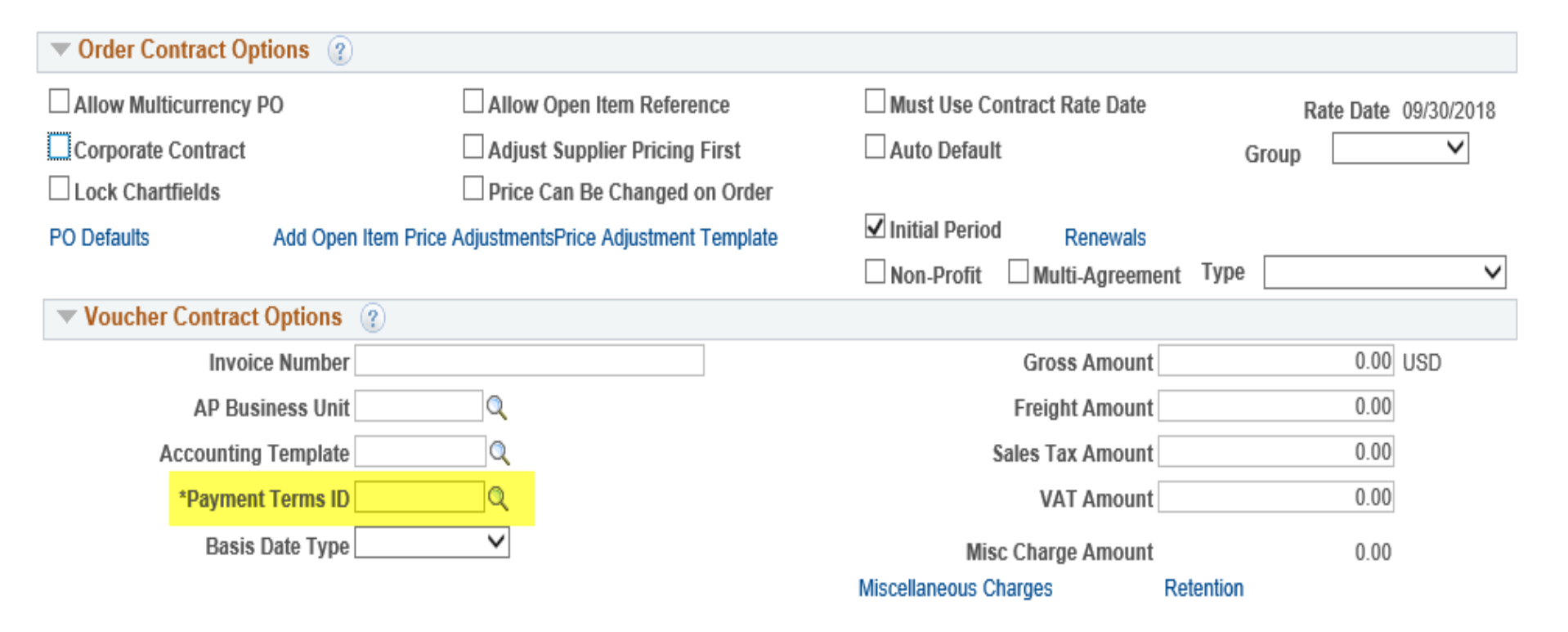

Georgia

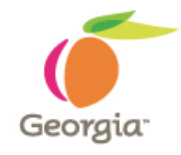

# PO Defaults – Enter Business Unit for Agency Contracts

| Contract De  | elaulis by B | U           |               |               |          |         |                        |                       |      |
|--------------|--------------|-------------|---------------|---------------|----------|---------|------------------------|-----------------------|------|
|              |              |             |               |               |          |         |                        |                       | He   |
| Contract En  | ntry         |             |               |               |          |         |                        |                       |      |
| PO Defau     | ults         |             |               |               |          |         |                        |                       |      |
|              |              |             |               |               |          |         |                        |                       |      |
| SetID ST/    | ATE 0        | Contract ID | 48400-225-DOT | 0000930-0001  | Version  | 1       | Supplier ID            |                       |      |
| leader       |              |             |               |               |          |         | Find   View All        | First 🕚 1 of 1 🔮      | Last |
|              | *Business Ur | nit         | Q             |               | Copy fr  | m BU De | faults                 |                       | + -  |
|              | Supp Lo      | oc          | Q             |               |          |         |                        |                       |      |
|              | Buy          | er          |               |               | Q        |         |                        |                       |      |
|              | Orig         | in 105 🔍    |               |               |          |         | Billing Location       | Q                     |      |
|              | Current      | су 🔍 🔍      | Q             |               |          |         |                        | Tax Exempt            |      |
| Pay          | yment Terms  | ID          | Q             |               |          |         | Tax Exempt ID:         |                       |      |
| Shipping In  | formation    |             |               |               |          |         |                        |                       |      |
|              | Ship T       | Го          | Q Sh          | ip To Address |          | AI      | M Business Unit        | Q                     |      |
|              | Locatio      | on          | Q             |               |          |         |                        | Capitalize            |      |
|              | IN Ur        | nit         | Q             |               |          |         | Profile ID             | Q                     |      |
|              | Freight Tern | ns          | Q             |               |          |         | Cost Type              | Q                     |      |
|              | Ship V       | lia         | 0             |               |          | Ult     | timate Use Code        | Q                     |      |
|              | Charge E     | By Quantity | ~             |               |          | W       | /here Performed        | ~                     |      |
| Distributio  | ns           |             |               |               |          |         | Personalize   Fir      | nd   View All   💷   🔣 |      |
| Distribution | ns 💷         |             |               |               |          |         |                        |                       |      |
| *GL Unit A   | ccount       | Fund        | Dept          | Fund Src P    | rogram ( | lass    | PC Bus<br>Unit Project | t Activ               | ity  |
|              | Q            | Q           | Q             |               | Q        | Q       |                        |                       |      |
|              |              |             |               |               |          |         |                        |                       | -    |

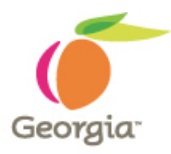

- Ability to track changes made to selected fields
- Reason Code selection required
- Comments required
- Reporting available
  - What field was changed
  - Date field was changed
  - Original/New value of changed field
  - ID of user who changed field
  - Reason Code selected
  - Comments
- Currently tracking: Admin/Buyer, Begin Date, Expire Date, Maximum Amount

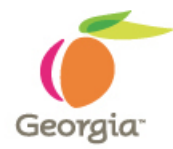

When a field being tracked is changed and the contract is saved, the user is prompted to select a reason code.

#### **Original Value**

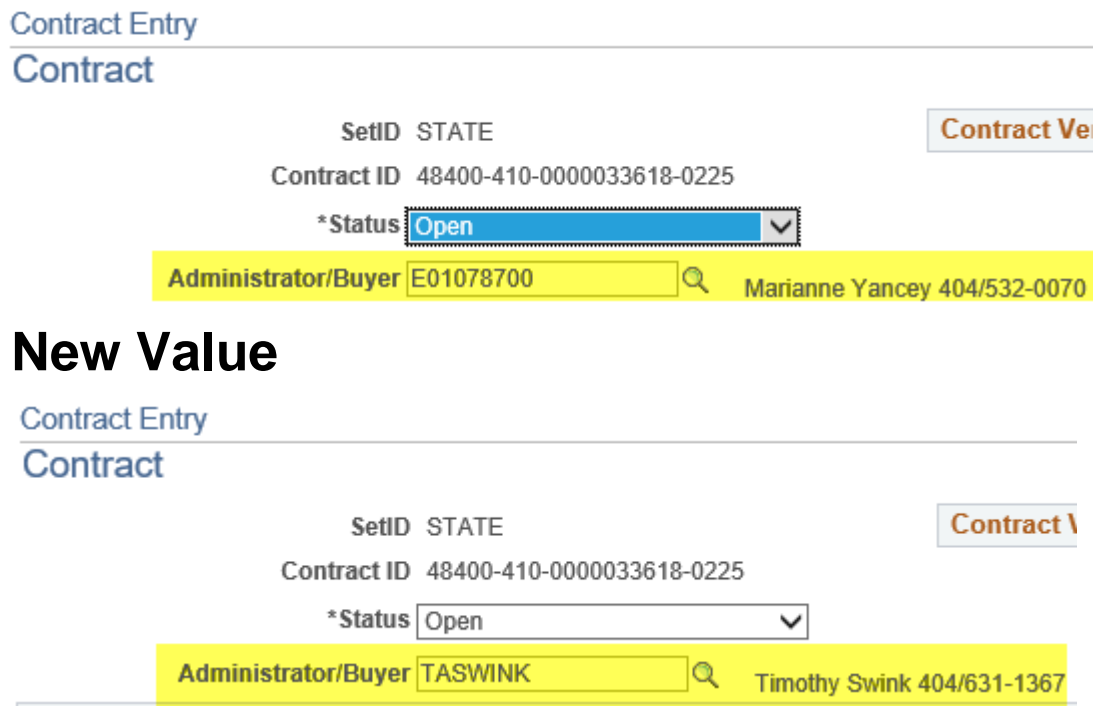

**Department of Administrative Services** 

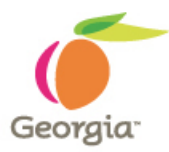

When the user clicks Save, the system prompts for a reason code for the change. Click on the magnifying glass to select a

| reason. |                                                                            |      |
|---------|----------------------------------------------------------------------------|------|
|         | Reason Code Page                                                           | ×    |
|         | Enter a reason code and comment for making changes that are being tracked. | Help |
|         | SetID STATE Contract ID 48400-410-0000033618-0225                          |      |
|         | Reason Code                                                                |      |
|         | Comment                                                                    |      |
|         |                                                                            |      |
|         |                                                                            |      |
|         | Use Same Reason Code                                                       |      |
|         | OK Cancel Refresh                                                          |      |
|         |                                                                            |      |
|         |                                                                            | .::  |

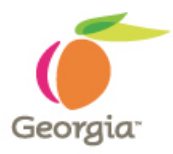

Select the reason appropriate for the change

|   | -              | Laskille Desses Octo                   | 7    |
|---|----------------|----------------------------------------|------|
|   |                | LOOK UP Reason Code                    | D    |
|   |                | Help                                   |      |
|   |                | SetID STATE                            |      |
| I | Reason Code    | Reason Type Procurement Contract       |      |
| ł | Treason Oou    | Reason Code begins with                |      |
| I |                |                                        | Help |
| I | Enter a reason |                                        |      |
| d | SotiD STATE    |                                        |      |
| 1 | Seub SIAIL     | Look Up Clear Cancel Basic Lookup      |      |
| 1 | Reason Code    | Search Results                         |      |
| I | C              | View 100 First 🕚 1-9 of 9 🕑 Last       |      |
| е | Comment        | Reason Code Description                |      |
| ł |                | SC01 CONTRACT EXTENDED                 |      |
| I |                | SC02 CONTRACT AMENDED                  |      |
| 2 |                | SC03 ADMIN CHANGE - PERSONNEL          |      |
| 1 |                | SC04 SS AWARD DATE TO ACTUAL           |      |
| D |                | SC05 CONTRACT EXTENDED DUE TO RENEWAL  |      |
| 1 | 7              | SC06 MAXIMUM AMT - RENEWAL             |      |
|   | L              | SC07 INCREASE MAXIMUM AMOUNT - TOO LOW |      |
| 9 | ОК             | SC08 SET MAXIMUM AMOUT TO ZERO         |      |
| ł |                | SC09 ADMIN CHANGE - CONTRACT MGMT      |      |
| Į |                |                                        |      |
| ł |                |                                        |      |
| ł |                |                                        |      |
|   | _              |                                        |      |
|   |                |                                        | Last |
|   | •              |                                        |      |
|   |                |                                        |      |

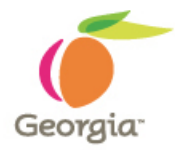

Enter additional comment, if needed. Click OK.

| Reason Code Page                                                           | >    |
|----------------------------------------------------------------------------|------|
| Enter a reason code and comment for making changes that are being tracked. | Help |
| SetID STATE Contract ID 48400-410-0000033618-0225                          |      |
| Reason Code SC03                                                           |      |
| Comment BUYER/ADMIN CHANGE - Contract reassigned.                          |      |
| Use Same Reason Code                                                       |      |
| OK Cancel Refresh                                                          |      |

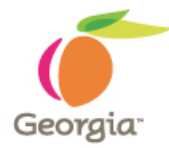

When changes are made and the contract is saved, two new links are available on the Contract Header - View Changes and Current Change Reason.

Before changes are saved

| Teader (?) |                           |          |                     |   |       |                           |         |                      |
|------------|---------------------------|----------|---------------------|---|-------|---------------------------|---------|----------------------|
|            | *Contract Style GENERAL   | CNTRCT   | Q                   | E | Buyer | TASWINK                   |         | Q                    |
|            | Process Option General Co | ontract  |                     |   |       | Edit Comments             | Activit | y Log                |
|            | *Supplier MOSESGR         | ASS-0( Q | Supplier Search     |   |       | Contract Activities       | Docun   | nent Status          |
|            | *Supplier ID 0000406050 Q |          | MOSES GRASS COMPANY |   |       | Primary Contact Info      | Thres   | olds & Notifications |
|            |                           |          |                     |   |       | Contract Header Agreement |         |                      |
|            | *Begin Date 03/31/2018    | 31       |                     |   |       | Contract Releases         |         |                      |
|            | Expire Date 03/27/2023    | 31       |                     |   |       |                           |         |                      |

#### After changes are saved

| 🔻 Header 🕜 |                                 |                     |       |                           |                            |
|------------|---------------------------------|---------------------|-------|---------------------------|----------------------------|
|            | *Contract Style GENERAL_CNTRCT  | Q                   | Buyer | r TASWINK                 | Q                          |
|            | Process Option General Contract |                     |       | Edit Comments             | Activity Log               |
|            | *Supplier MOSESGRASS-00         | Supplier Search     |       | Contract Activities       | Document Status            |
|            | *Supplier ID 0000406050         | MOSES GRASS COMPANY |       | Primary Contact Info      | Thresholds & Notifications |
|            |                                 |                     |       | Contract Header Agreement | View Changes               |
|            | *Begin Date 03/31/2018          |                     |       | Contract Releases         | Current Change Reason      |
|            | Expire Date 03/27/2023          | For Internal Use    | Oniv  | - 2008                    |                            |

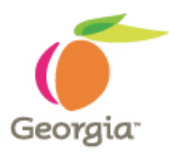

View Changes link – provides a list of all changes made to the fields being tracked. Check Contract Header and click Search.

| Contract Header       | Contract Line        | Contract Category        | Header Agreement            | Line Agreement | Category Agreement |   |
|-----------------------|----------------------|--------------------------|-----------------------------|----------------|--------------------|---|
|                       |                      |                          |                             |                |                    |   |
| 8-41D 0747            | _                    | C                        | 40.0000000040.0005          |                |                    |   |
| SettD STATE           | =                    | Contract ID 48400-4      | 10-0000033618-0225          |                |                    |   |
| Check the records y   | you wish to view, a  | and optionally, select a | field on that record.       |                |                    |   |
| Contract Head         | er                   |                          |                             | Changed F      | ield               | Q |
| PO Defaults           |                      |                          |                             | Changed F      | ield               | Q |
| Price Adjustme        | ents                 |                          |                             | Changed F      | ield               | Q |
| Thresholds an         | d Notifications      |                          |                             | Changed F      | ield               | Q |
| Related Contra        | acts                 |                          |                             | Changed F      | ield               | Q |
| Supplier Locat        | ions                 |                          |                             | Changed F      | ield               | Q |
| Search and F          | ilter Criteria       |                          |                             |                |                    |   |
| Enter any additonal   | search or filter inf | formation you have. Le   | ave fields blank for all th | пе             |                    |   |
| results. Then hit sea | arch to view the re  | sults.                   |                             |                |                    |   |
|                       | Modified By          |                          | Q                           |                |                    |   |
| F                     | leason Code          | Q                        |                             |                |                    |   |
|                       | From Date            | 31                       |                             | To D           | ate 📑              |   |
| <b>N N</b>            | ersion From          | Q                        |                             | Version        | То                 |   |
| Search                | Clear                | E                        | Expand All                  | Collap         | se All             |   |

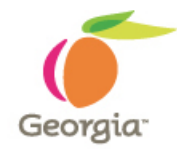

A list of all changes made to the fields being tracked is displayed. A sequence of 0 is the original value. A sequence of 1 indicates the first change. The ID that changed the value, the date and time it was changed, and the reason code selected is displayed.

| Contract | Header   |             |                         | Perso      | nalize   Find   Vie | w All   💷   🔣 👘 First | ④ 1-7 of 7 🕑 Last |
|----------|----------|-------------|-------------------------|------------|---------------------|-----------------------|-------------------|
| Version  | Sequence | Change Type | Description             | Value      | Modified By         | Last Changed          | Reason            |
| 1        | 1        | Change      | Buyer                   | TASWINK    | TASWINK             | 09/30/18 1:45:51PM    | SC03              |
| 1        | 1        | Change      | Change Order Source     | ONL        | TASWINK             | 09/30/18 1:45:51PM    | SC03              |
| 1        | 0        | Original    | Maximum Amount          |            | TASWINK             | 09/30/18 1:29:45PM    | SC03              |
| 1        | 0        | Original    | Buyer                   | E01078700  | TASWINK             | 09/30/18 1:29:45PM    | SC03              |
| 1        | 0        | Original    | Change Order Source     | ONL        | TASWINK             | 09/30/18 1:29:45PM    | SC03              |
| 1        | 0        | Original    | Contract Beginning Date | 03/31/2018 | TASWINK             | 09/30/18 1:29:45PM    | SC03              |
| 1        | 0        | Original    | Expire Date             | 03/27/2023 | TASWINK             | 09/30/18 1:29:45PM    | SC03              |

**Department of Administrative Services** 

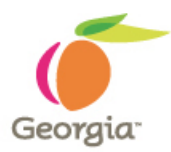

## Current Change Reason link – displays the last Reason Code selected

| Reason Code Page                                                           | ×    |  |  |  |  |  |  |
|----------------------------------------------------------------------------|------|--|--|--|--|--|--|
| Enter a reason code and comment for making changes that are being tracked. | Help |  |  |  |  |  |  |
| SetID STATE Contract ID 48400-410-0000033618-0225                          |      |  |  |  |  |  |  |
| Reason Code SC03                                                           |      |  |  |  |  |  |  |
| Comment BUYER/ADMIN CHANGE - Contract reassigned.                          |      |  |  |  |  |  |  |
| Use Same Reason Code                                                       |      |  |  |  |  |  |  |
| OK Cancel Refresh                                                          |      |  |  |  |  |  |  |
|                                                                            | .::  |  |  |  |  |  |  |

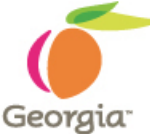

The Supplier Contract Workbench provides a view of the entire lifecycle of a contract. Access it from the Supplier Contract menu on the Procurement WorkCenter.

| K Home                                                                                                    | Procurement WorkCente                                                                                                    |
|----------------------------------------------------------------------------------------------------|----------------------------------------------------------------------------------------------------|
| Procurement WorkCenter • «<br>Main Reports/Queries Pagelets                                                                                                    | News and Announcements                                                                                                    |
| <ul> <li>Suppliers</li> <li>Review Suppliers</li> <li>Sourcing</li> <li>Event Details</li> </ul>                                                                    | <ol> <li><u>Homepage</u> (1:35)</li> <li><u>WorkCenters</u> (2:06)</li> <li><u>Mobile Approvals</u> (1:23)</li> <li>For additional information visit the 9.2 Upgrade page at <u>https://sao.georgia.gov/financials-92-upgrade</u></li> </ol>                                                                                                    |
| <ul> <li>Event Workbench</li> <li>Analyze Events</li> <li>Notice of Intent to Award</li> <li>Award Events</li> </ul>                                                | Welcome to Financials 9.2 Upgrade Training Database<br>Please Take a Note of The Following:<br>1) The UAT environment is a test environment: Performance may not be the same as<br>Production.                                                                                                    |
| <ul> <li>Supplier Contracts</li> <li>Contract Entry</li> <li>Document Management</li> <li>Update Agreement Statuses</li> <li>Supplier Contract Workbench</li> </ul> | <ol> <li>Batch processes will run daily at 4 pm starting on Monday, June 18<sup>th</sup>.</li> <li>The data in UAT is a copy of Production from March 29<sup>th</sup>, 2018. Anything added to<br/>Production since March 29<sup>th</sup> will <b>NOT</b> be in the UAT environment.</li> <li>The current open period for the UAT environment is Period 12 &amp; 1 (June &amp; July<br/>2018).</li> </ol> |
| ₩ Work C • • Edit Filters                                                                                                    | <ol> <li>Please copy and paste the Luminist Test URL to your web<br/>browser: <u>https://ebill-t.ga.gov/luminist/luminist.html</u>. Please allow for 30 minutes<br/>to see your report</li> </ol>                                                                                                    |

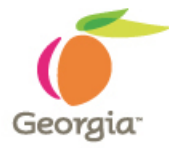

A search can be performed using several attributes, the most common will be by Contract ID. In this example, enter the Contract ID and click Search.

| < Home                    |                                     | Procu                 | rement WorkCenter |    | Â                      |
|---------------------------|-------------------------------------|-----------------------|-------------------|----|------------------------|
| »                         |                                     |                       |                   |    | New Window   Help   Pe |
| Supplier Contract         | Workbench                           |                       |                   |    |                        |
| Source Tra                | Insaction Procurement Contracts     | ~                     |                   |    |                        |
| Contr                     | ract Style                          | ~                     | Use Saved Search  |    | 2                      |
|                           | Include Contracts without           | t Documents           |                   |    |                        |
|                           | *SetID STATE                        | 2                     | Supplier ID       |    | ۵                      |
| Co                        | ontract ID 48400-410-0000033618-022 | 2                     | Supplier Name     |    | ٩                      |
|                           | Worklist                            | ~                     | Buyer             |    | ٩                      |
|                           |                                     |                       | Expire Date From  | 31 |                        |
|                           |                                     |                       | Expire Date To    | 31 |                        |
| Document Attributes       |                                     |                       |                   |    |                        |
| , Document rumbulou       |                                     |                       |                   |    |                        |
| Additional Contract Attri | ibutes                              |                       |                   |    |                        |
|                           |                                     |                       |                   |    |                        |
| Search                    | Save Search Criteria                | Clear Search Criteria |                   |    |                        |

**Department of Administrative Services** 

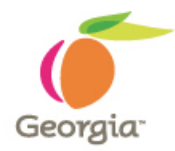

## Under the Search Results, click on the chevron next to the contract.

| Sear | ch Results 🕜             |                           |                |                    |             |               |               |               |                          |                             |
|------|--------------------------|---------------------------|----------------|--------------------|-------------|---------------|---------------|---------------|--------------------------|-----------------------------|
|      |                          |                           |                |                    |             |               |               |               |                          |                             |
|      | Source Transaction       | Transaction ID            | Contract Style | Transaction Status | Supplier ID | Supplier Name | Begin Date    | Expire Date   | Document Status          | Document Description        |
| ►    | Procurement<br>Contracts | 48400-410-0000033618-0225 | GENERAL_CN     | TRCT Approved      | 0000406050  | MOSESGRASS-0  | 001 03/31/201 | 18 03/27/2023 | Pending<br>Collaboration | Fencing Installation - MMSA |

**Department of Administrative Services** 

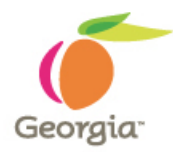

The Contract Lifecycle will display. A gray link means there has been no activity for this contract under that process. A blue link means there has been activity for this process.

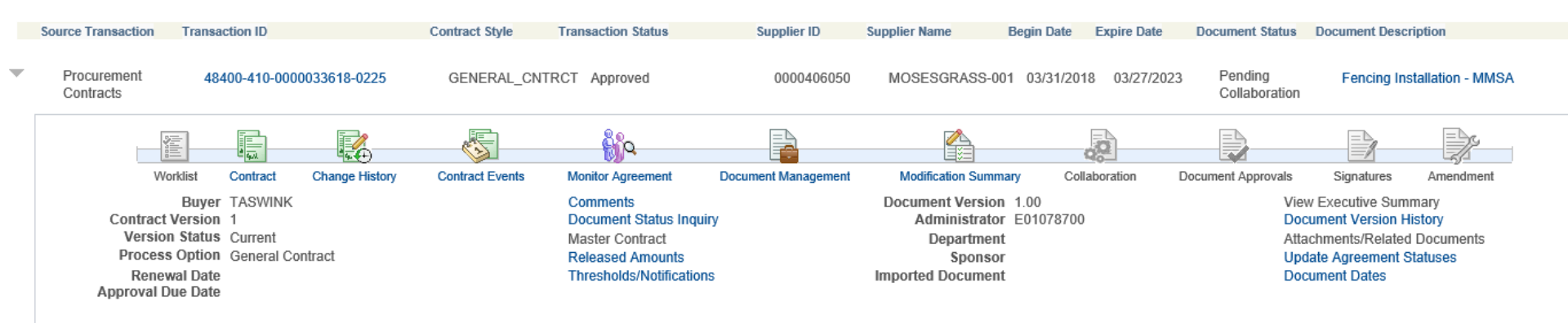

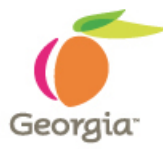

Clicking on the blue Contract link will open a new tab and take you to the Contract Header. This is the same as going through the Contract Entry menu option.

| Contract Entry        |                                       |                  |                   |                           |                |                            |  |
|-----------------------|---------------------------------------|------------------|-------------------|---------------------------|----------------|----------------------------|--|
| Contract              |                                       |                  |                   |                           |                |                            |  |
| SetID                 | STATE                                 |                  | Contract Version  |                           |                |                            |  |
| Contract ID           | Contract ID 48400-410-0000033618-0225 |                  | Version 1         |                           | Status Current |                            |  |
| *Status               | Approved                              | $\sim$           |                   |                           |                | Approved Date 05/24/2018   |  |
| Administrator/Buyer   | TASWINK                               | Timothy Swink 40 | )4/631-1367       |                           |                |                            |  |
| Authored Document     |                                       |                  |                   |                           |                |                            |  |
| Authored Status       | Pending Collaboration                 |                  | Document Versio   | on 0.00                   | Amendment 0    | Maintain Documen           |  |
| ▼ Header ②            |                                       |                  |                   |                           |                |                            |  |
| Contract Style        | GENERAL_CNTRCT                        |                  | Buyer TASWINK     |                           |                |                            |  |
| Process Option        | General Contract                      |                  | Edit Comments     | Edit Comments             |                |                            |  |
| Supplier              | Supplier MOSESGRASS-001               |                  | Contract Activi   | Contract Activities       |                | Document Status            |  |
| Supplier ID           | 0000406050 MOS                        | SES GRASS COMP   | ANY Primary Conta | Primary Contact Info      |                | Thresholds & Notifications |  |
|                       |                                       |                  | Contract Head     | er Agreement              | View Changes   |                            |  |
| Begin Date            | 03/31/2018                            |                  | Contract Relea    | ises                      | Current Change | Reason                     |  |
| Expire Date           | 03/27/2023                            |                  |                   |                           |                |                            |  |
| Renewal Date          |                                       |                  | Amount Sum        | mary 🕐                    |                |                            |  |
| Currency              | USD CRRNT                             |                  |                   | Maximum Amou              |                | 0.00 USD                   |  |
| Primary Contact       | Contact                               |                  |                   |                           |                | 0.00                       |  |
|                       | Name:                                 |                  | Line Iter         | Line Item Released Amount |                | 0.00                       |  |
| Supplier Contract Ref | F                                     |                  | Categor           | Category Released Amount  |                | 0.00                       |  |
| Description           | ion Fencing Installation - MMSA       |                  | Open Iter         | Open Item Released Amount |                |                            |  |
| Master Contract ID    |                                       |                  | Tota              | al Released Amou          | unt            | 0.00                       |  |
| Tax Exempt ID         | STATE OF GEORGIA                      |                  |                   |                           |                |                            |  |
|                       | ✓ Tax Exempt                          |                  |                   |                           |                |                            |  |
| Fiscal Yea            | r                                     |                  |                   |                           |                |                            |  |

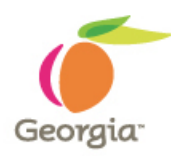

Clicking on the blue Document Management link will open a new tab and take you to the Document Management page. This is the same as clicking Maintain Document on the Contract Header.

#### Document Management Return to Document Search SetID STATE Contract ID 48400-410-0000033618-0225 Supplier MOSES GRASS COMPANY Contract Style GENERAL CNTRCT Document Type DOT Maintenance Master Srv Agr Description Fencing Installation - MMSA Administrator Marianne Yancey 404/532-0070 Department Sponsor Version 0.00 Created On 05/24/18 7:41AM Document Details Status Pending Collaboration Last Modified On 05/24/18 7:43AM

**Department of Administrative Services** 

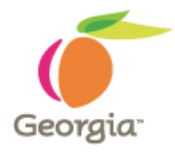

Supplier Contract Workbench – NEW! From the Workbench, you can also go to:

- Contract Change History
- Comments
- Released Amounts
- Thresholds/Notifications

Using these links is the same as using the links on the Contract Header. The Workbench links always open a new tab allowing the user to go back to the Workbench and use other links.

## **Financials 9.2 Upgrade**

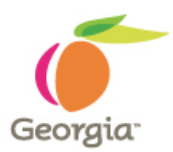

#### **Questions?**

If you have questions, please be sure you have provided your first name, last name, agency name, and email address. This is to ensure DOAS can provide you with the answer you are seeing in a timely manner.

**Department of Administrative Services**